# 在Cisco WLC上安排SSID可用性

### 目录

<u>简介</u> <u>先决条件</u> <u>要求</u> 使用的组件 配置 验证 故障排除

## 简介

本文档介绍在具有Prime基础设施(PI)的无线局域网控制器(WLC)上安排服务集标识符(SSID)可用性的步骤。

### 先决条件

#### 要求

Cisco 建议您了解以下主题:

• Pl

• 使用PI配置WLC

### 使用的组件

本文档中的信息基于以下软件版本:

- •运行8.3.140.0的思科WLC 5508
- PI 3.1

本文档中的信息都是基于特定实验室环境中的设备编写的。本文档中使用的所有设备最初均采用原 始(默认)配置。如果您的网络处于活动状态,请确保您了解所有命令的潜在影响。

### 配置

要通过PI安排SSID,需要执行以下步骤:

步骤1.导航至Inventory > Network devices > Wireless LAN Controller。单击WLC名称,如图所示。

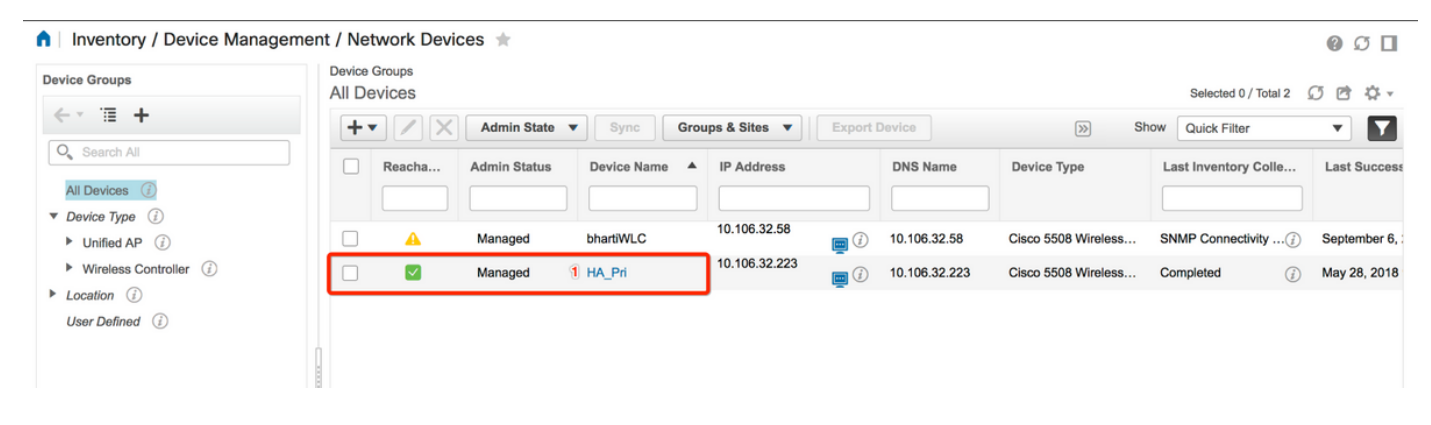

#### 步骤2.导航至**Configuration > WLAN Configuration**。在WLAN**配置中**,从下拉**菜单**中选择计划状态 ,如图所示。根据要求配置计划任务。

| figuration 2 Pevice Details                                                                                                    | Applied/Sch | eduled Te | emplates (   | Configuration | Archive Image L       | atest Config Audit Report     |              |                |   | Current Co                                                    | onfigu |
|----------------------------------------------------------------------------------------------------|-------------|-----------|--------------|---------------|-----------------------|-------------------------------|--------------|----------------|---|---------------------------------------------------------------|--------|
| eatures                                                                                                    | WL          | AN Con    | figuration   |               |                       |                               |              |                |   | <ul> <li>Select a command</li> <li>Delete M(AN(a))</li> </ul> | G      |
| <                                                                                                    |             |           |              |               |                       |                               | Т            | otal Entries 4 | 2 | Schedule status<br>Mobility Anchors                           | -      |
| O Search All                                                                                                    |             | WLAN ID   | Profile_Name | SSID          | WLAN/Guest/Remote LAN | Security Policies             | Admin Status | Task List      |   | Foreign Controller Mappings                                   |        |
| 802.11b or g or n                                                                                                    |             | 1         | BK           | вк 2          | WLAN                  | [WPA2] [Auth( PSK)] MACFilter | Enabled      | View           |   |                                                               |        |
| Application Visibility And Control                                                                                                    |             | 2         | Test2        | Training2     | WLAN                  | [WPA2] [Auth( 802.1X)]        | Enabled      | N/A            |   |                                                               |        |
| FlexConnect                                                                                                    |             | 3         | Test_webauth | Test_webauth  | WLAN                  | WEB-Auth                      | Enabled      | N/A            |   |                                                               |        |
| IPv6                                                                                                    |             | 4         | iperf        | iperf         | WLAN                  | [WPA2] [Auth( PSK)]           | Enabled      | N/A            |   |                                                               |        |
| Location                                                                                                    |             |           |              |               |                       |                               | Т            | otal Entries 4 |   |                                                               |        |
| LyncSDN                                                                                                    |             |           |              |               |                       |                               |              |                |   |                                                               |        |
| Management                                                                                                    |             |           |              |               |                       |                               |              |                |   |                                                               |        |
| Mach                                                                                                    |             |           |              |               |                       |                               |              |                |   |                                                               |        |
| Webli                                                                                                    |             |           |              |               |                       |                               |              |                |   |                                                               |        |
| Netflow                                                                                                    |             |           |              |               |                       |                               |              |                |   |                                                               |        |
| Netflow<br>PMIP                                                                                                    |             |           |              |               |                       |                               |              |                |   |                                                               |        |
| Netflow<br>PMIP<br>Ports                                                                                                    |             |           |              |               |                       |                               |              |                |   |                                                               |        |
| Netflow<br>PMIP<br>Ports<br>Properties                                                                                                    |             |           |              |               |                       |                               |              |                |   |                                                               |        |
| Netflow<br>PMIP<br>Ports<br>Properties<br>Redundancy                                                                                                    |             |           |              |               |                       |                               |              |                |   |                                                               |        |
| Netflow<br>PMIP<br>Ports<br>Properties<br>Redundancy<br>Security                                                                                                    |             |           |              |               |                       |                               |              |                |   |                                                               |        |
| Netlow<br>PMIP<br>Ports<br>Properties<br>Redundancy<br>Security<br>System                                                                                            |             |           |              |               |                       |                               |              |                |   |                                                               |        |
| Netflow     PMIP     Ports     Properties     Redundancy     Security     System     Tunneling                                                                       |             |           |              |               |                       |                               |              |                |   |                                                               |        |
| <ul> <li>Netflow</li> <li>PMIP</li> <li>Ports</li> <li>Properties</li> <li>Redundancy</li> <li>Security</li> <li>System</li> <li>Tunneling</li> <li>WLANs</li> </ul> |             |           |              |               |                       |                               |              |                |   |                                                               |        |
| Netflow     Netflow     PMIP     Ports     Properties     Redundancy     System     Tunneling     WLANs     AP Groups     Policy Configuration                       |             |           |              |               |                       |                               |              |                |   |                                                               |        |

步骤3.启用SSID。

在此步骤中,您将看到如何启用SSID。例如,您可以看到如何安排SSID,使其在周一至周五的上 午8:00至下午7:00之间保持启用状态,并在周末从周六上午8:00保持启用状态。

任务1.选择"管理状态"为"已启用"、"从8计划时间",并选择**"每日"**单选按钮作为"重复"选项,如图所 示。

| Device Details Configuration | Applied/Scheduled Templates         | Configuration Archive                 | Image               | Latest Config Audit Report              |                  | Current Configurat |
|------------------------------|-------------------------------------|---------------------------------------|---------------------|-----------------------------------------|------------------|--------------------|
| Features                     | WLAN Schedule T<br>Selected WLAN(s) | ask Detail : New Task                 |                     |                                         |                  | Total Entries 1    |
| O Search All                 | Profile Name                        |                                       |                     | SSID                                    | Admin Status     |                    |
| LyncSDN                      | вк                                  |                                       |                     | ВК                                      | Enabled          |                    |
| Management                   |                                     |                                       |                     |                                         |                  | Total Entries      |
| Mesh                         |                                     |                                       |                     |                                         |                  |                    |
| Netflow                      | Schedule                            |                                       |                     |                                         |                  |                    |
| ▶ PMIP                       | Schedule Task Nam                   | e Enable8AM                           |                     |                                         |                  |                    |
| Ports                        |                                     |                                       | -                   |                                         |                  |                    |
| Properties                   | Admin Status                        | Enabled                               | •                   |                                         |                  |                    |
| Redundancy                   | Schedule Time                       | 8                                     | + (Hours) 0         | - (Min                                  | utes) 05/29/2018 |                    |
| Security                     |                                     | (Current PL conver time: 2018-1       | up.05 16:45:25 I    | ITC)                                    |                  |                    |
| System                       | Recurrence                          | O No Recurrence O Daily               | Weekly              | ,,,,,,,,,,,,,,,,,,,,,,,,,,,,,,,,,,,,,,, |                  |                    |
| Tunneling                    |                                     |                                       | Oricelay            |                                         |                  |                    |
| ▼ WLANs                      | Submit Cancel                       |                                       |                     |                                         |                  |                    |
| AP Groups                    | Footnotes:                          |                                       |                     |                                         |                  |                    |
| Policy Configuration         | 1. If selected time is elapsing     | current server time, Task will be sch | eduled after 5 minu | ites from current server time.          |                  |                    |
| WLAN Configuration           |                                     |                                       |                     |                                         |                  |                    |
| ▶ mDNS                       |                                     |                                       |                     |                                         |                  |                    |

您可以选择单选按钮"每日",或者选择"每周"并选择每周的所有天。此外,对于任何特定日每周发生的情况,请按照图中所示检查日期。

| ''''' Prime Infrastructure                |                                                                                                    | O V Application       | on Search    | 🐥 😣 14 | root - ROOT-DOMAIN | • |  |  |  |
|-------------------------------------------|----------------------------------------------------------------------------------------------------|-----------------------|--------------|--------|--------------------|---|--|--|--|
| Configuration / Templates / Sch           | neduled Configuration Task 🔺                                                                                                    |                       |              |        | 00                 |   |  |  |  |
| AP Template WLA<br>Config Group Select    | WLAN Schedule Task Detail : Enable8AM Selected WLAN(s)                                                                                                    |                       |              |        |                    |   |  |  |  |
| WLAN Configuration Profi                  | ile Name                                                                                                    | SSID                  | Admin Status |        |                    |   |  |  |  |
| Download Software BK                      |                                                                                                    | вк                    | Enabled      |        |                    |   |  |  |  |
| Sched<br>So<br>Subm<br>Tootno<br>1. If se | Iule  chedule Task Name Enable&AM  Admin Status Enabled   Schedule Time I  B  (Current PI server time:2018-Jun-03, 05:14:48 UTC)  Recurrence No Recurrence Daily Wednes  Current PI server time:2018-Jun-03, 05:14:48 UTC)  Recurrence No Recurrence Daily Wednes  Thursday Friday Wednes  int Cancel  otes:  elected time is elapsing current server time, Task will be schedule after 5 minutes 1 | (Minutes)<br>)<br>day | 05/11/2018   |        |                    |   |  |  |  |

步骤4.禁用SSID。

在本示例屏幕截图中,SSID仅在工作日禁用,并在周末保持启用状态。

任务2.选择"管理员"状态**为"禁**用","安排时间"**为19**小时,"定期"为每周,如图所示。

| evice Details Configuration | Applied/Scheduled Templates     | Configuration Archive                   | Image             | Latest Config A          | Audit Report |                  | Current Configurati |
|-----------------------------|---------------------------------|-----------------------------------------|-------------------|--------------------------|--------------|------------------|---------------------|
| Features                    | WLAN Schedule T                 | ask Detail : New Task                   |                   |                          |              |                  |                     |
| <i>∠</i> , '≣               | Selected WLAN(s)                |                                         |                   |                          |              |                  |                     |
|                             |                                 |                                         |                   |                          |              |                  | Total Entries 1     |
| O Search All                | Profile Name                    |                                         |                   | SSID                     |              | Admin Status     |                     |
| ▶ LyncSDN                   | вк                              |                                         |                   | ВК                       |              | Enabled          |                     |
| Management                  |                                 |                                         |                   |                          |              |                  | Total Entries 1     |
| Mesh                        |                                 |                                         |                   |                          |              |                  |                     |
| Netflow                     | Schedule                        |                                         |                   |                          |              |                  |                     |
| ▶ PMIP                      | Schedule Task Nam               | Disable7PM                              |                   |                          |              |                  |                     |
| Ports                       | Admin Status                    | Disabled                                | •                 |                          |              |                  |                     |
| Properties                  | Schodulo Timo                   |                                         | _                 |                          |              |                  |                     |
| Redundancy                  | Schedule Time                   | 19                                      | (Hours)           | 0                        | • (Minu      | utes) 05/29/2018 |                     |
| Security                    |                                 | (Current PI server time:2018-N          | lay-29, 07:24:    | 54 UTC)                  |              |                  |                     |
| System                      | Recurrence                      | No Recurrence Daily                     | • • Weekly        | Nednordau                |              |                  |                     |
| Tunneling                   |                                 | Sunday ♥ Monday ♥ ✓ Thursday ♥ Friday ● | Saturday          | veunesuay                |              |                  |                     |
| ▼ WLANs                     | Submit Cancel                   |                                         |                   |                          |              |                  |                     |
| AP Groups                   |                                 |                                         |                   |                          |              |                  |                     |
| Policy Configuration        | Footnotes:                      | current convertime. Their will be eeh   | adulad after F m  | lautos from sumont cor   | uer time     |                  |                     |
| WLAN Configuration          | 1. If selected time is elapsing | current server ume, task will be sch    | equied after 5 fr | linutes from current ser | ver ume.     |                  |                     |
| ▶ mDNS                      |                                 |                                         |                   |                          |              |                  |                     |

从下拉菜单中选择SSID,计划时间,然后选择Recurence单选按钮。

### 验证

使用本部分可确认配置能否正常运行。

要查看或进行更改,请导航至**配置>计划配置任务**。

从左侧栏菜单中,单击WLAN Configuration并选择Schedule Task Name以打开WLAN Schedule Detail页,如图所示。

| e tisco Prime Infrastruct                                                                    | ure                                                                                                    |                      |            |    |  | O ▼ Application Search | 🐥 😣 15 root - R | oot-domain 🏠    |  |
|----------------------------------------------------------------------------------------------|----------------------------------------------------------------------------------------------------|----------------------|------------|----|--|------------------------|-----------------|-----------------|--|
| ↑ Configuration / Templates / Scheduled Configuration Task 🔺                                 |                                                                                                    |                      |            |    |  |                        |                 |                 |  |
| AP Template                                                                                  | WI                                                                                                    | AN Configuration Sch | eduled Tas | ks |  |                        | Solari a common |                 |  |
| Config Group                                                                                 | Select a comma                                                                                                    |                      |            |    |  |                        |                 |                 |  |
| WLAN Configuration                                                                           | Schedule Task Name Schedule WLAN Status Controller IP Address Last Run Time Next Scheduled Run                                                               |                      |            |    |  |                        |                 |                 |  |
| Download Software                                                                            | Download Software         Enable8AM         Enabled         Enable         10.106.32.223         2018-May-28, 08:00:00 UTC         2018-May-29, 08:00:00 UTC |                      |            |    |  |                        |                 |                 |  |
| Disable7PM Enabled Disable 10.106.32.223 2018-May-28, 19:00:00 UTC 2018-May-29, 19:00:00 UTC |                                                                                                    |                      |            |    |  |                        |                 |                 |  |
|                                                                                              |                                                                                                    |                      |            |    |  |                        |                 | Total Entries 2 |  |

在此页中,单击该任务,您可以修改计划任务的日期和时间。

### 故障排除

目前没有针对此配置的故障排除信息。